## How to Register Your New Company?

Step 1 : You have to **create new database** as usual.

Step 2 : Go File | Company Profile | to update all of your company's info.

Step 3 : refer below picture.

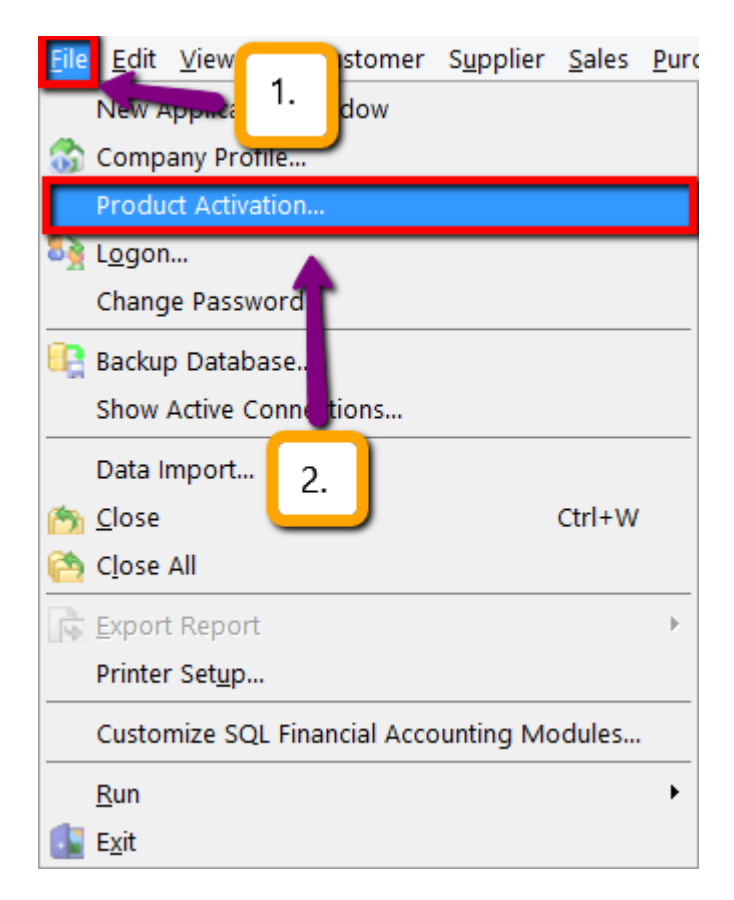

3.1 Click File | Product Activation.

|                                             | Product Activation                                                                                     | ×                       |
|---------------------------------------------|----------------------------------------------------------------------------------------------------|-------------------------|
| Product ID :<br>Company Name :<br>Address : | Testing Company<br>32, 1st Floor, Jalan Tiara 4,<br>Bandar Baru Klang<br>41150 Klang,<br>Selangor D.E. | Digit A: 7648           |
| Activation Code :<br>Print Activation Re    | equest 3. Register                                                                                     | Digit B: 0784<br>Cancel |

3.2 Click under Print Activation Request.

Step 4 : Please **print out the form then email / fax over** the form to us so that we able to proceed with activation code.

Once you have **received the activation code**, kindly **repeat the Step 3** then update the activation code accordingly. This activation code is quite sensitive make sure all your **Company Name & Address, Activation Code** is totally **SAME EXACTLY** with the one we provided to you.

Please make sure your DIGIT A and DIGIT B is totally same with our record.

Digit A = Is Base on Company Name & Address 1.

Digit B = Is Base on the Activation Code.

p/s : If you want to change company address then you have to reregister then you just have to repeat the step 3 & 4 then update your new company address then attached with bank statement / any government statement like bill electricity or water / telephone bill (to prove to our management that you have been move to the

**telephone bill** (to prove to our management that you have been move to the new address to proceed the license activation code)